## How to check NTN<sub>®</sub> authenticity of bearings 27th Sep, 2019

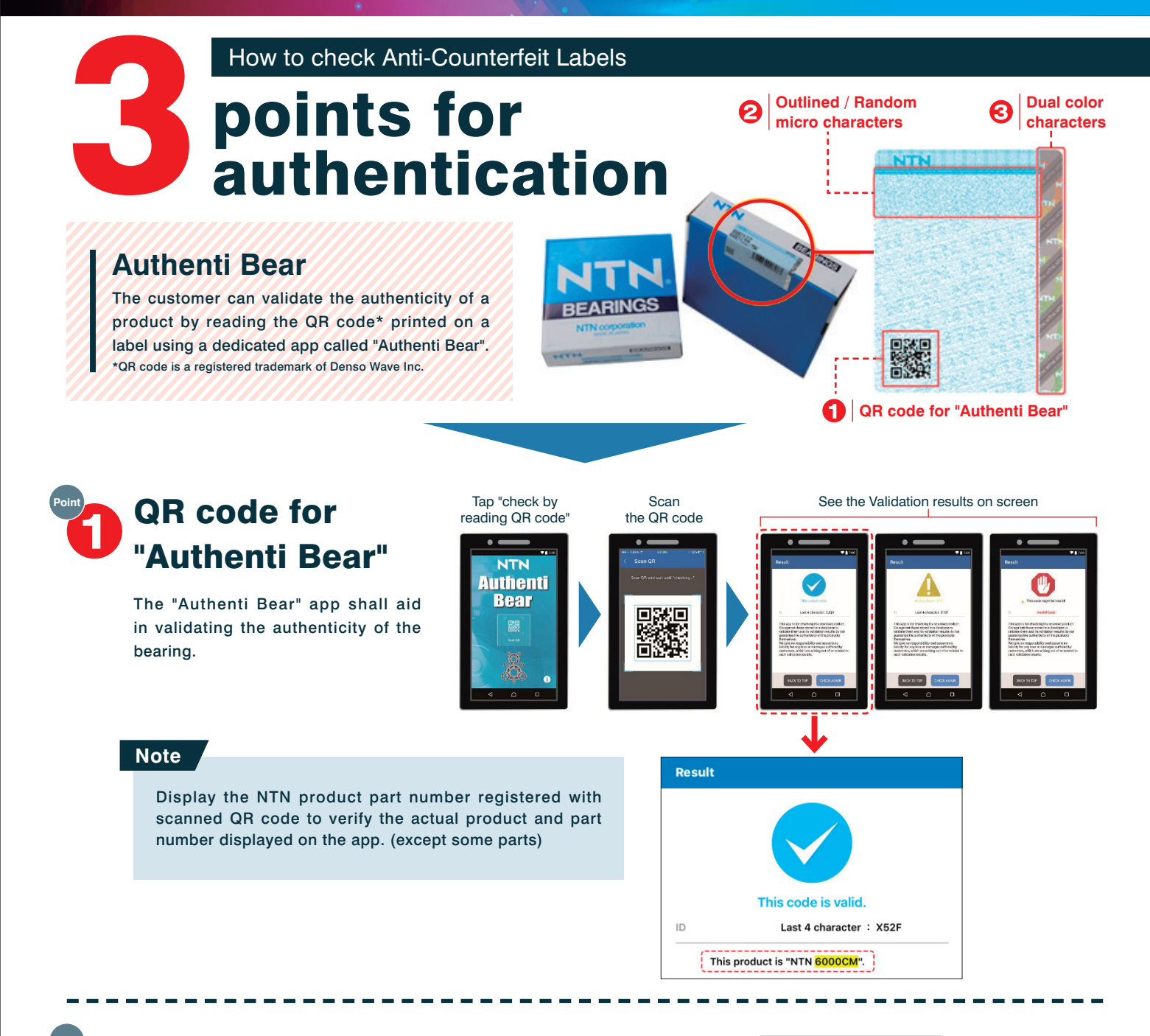

## **Outlined / Random micro characters**

·White outlined NTN characters can be seen within the blue band. ·NTN micro characters which are illegible by naked eyes are arranged randomly. These characters on genuine products are distinct and not blurred.

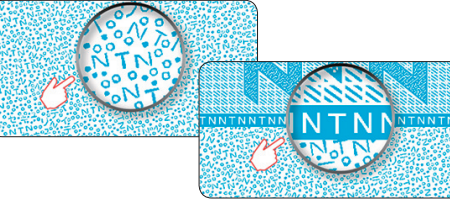

## Dual color characters

Google Play

A hologram that is very difficult to counterfeit is used. When turning 90 degrees the label on genuine products, the colors interchange between white and black.

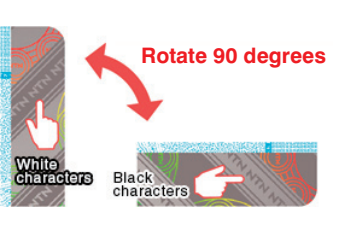

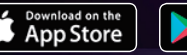